# asurion

iOS 17.5 is coming soon! Here are some important details and instructions:

5/13/24

### Key Changes in iOS 17.5:

- Starting in **iOS 17.5** Beta 4, customers can now use the **FindMy app** to enable "Repair Mode", which disables FMIP for 30 days.
- This functions identically to the previously communicated **iCloud.com/find ONLINE** process, except you can now do the same thing using the **FindMy app.**

### Additional Details:

• https://9to5mac.com/2024/04/30/ios-17-5-repair-state-find-my-iphone/

### iOS 17.5 - Remove FMIP for 30 Days via the FindMy app

- This can be done from either the device needing repair, or ANY OTHER device linked to the same Apple ID.
- If the device being removed is powered on and has connectivity (ONLINE Process), the "Prepare This Device for Repair" prompts will appear, otherwise this will not be seen.

| 10:19 7                                                      | SOS 중 64+ | 10:20 🕇                                                                                                    | SOS 🗢 ன                                               | 10:20 🕈           | SOS 🗢 🚥                    | 10:20 🕇                                                             | SOS ᅙ 🎰                        |
|--------------------------------------------------------------|-----------|----------------------------------------------------------------------------------------------------|-------------------------------------------------------|-------------------|----------------------------|---------------------------------------------------------------------|--------------------------------|
| iPhone15PM                                                   |           | iPhone15PM                                                                                                  |                                                       | Cancel            | ОК                         | iPhone15PM                                                          |                                |
| Play Sound<br>Off                                            |           |                                                                                                    |                                                       | Apple ID F        | Password<br><sup>for</sup> | Ready for Repair     This device remains fully                      | functional in the repair state |
| Notifications Notify When Found Notify When Left Behind On > |           | Cannot Remove iPhone.<br>Prepare This Device for<br>Repair?<br>Notify This IPhone is laked to your Apple ID |                                                       | E Forget Password |                            | Play Sound Directions<br>orr<br>FMIP is now disabled<br>for 30 days |                                |
| Mark As Lost                                                 |           | Enables and cannot b<br>online, but you<br>Cancel<br>Mark As Lost                                           | e removed while it's can still prepare it for repair. |                   |                            | Notify When Found<br>Notify When Left Behind                        | • •<br>0n >                    |
|                                                              |           |                                                                                                    |                                                       |                   |                            | Mark As Lost                                                        |                                |
|                                                              |           |                                                                                                    |                                                       |                   |                            | Erane This Device<br>Remove This Device                             |                                |

## Starting with iOS 17.5 – All Options to Disable FMIP

- Customers can disable Find My in any of the following ways.
- **REMEMBER**: The Apple ID password will be required in each case.
- Options D and E specifically apply to non-functional devices Neither have a 1-hour delay.
- A. Turn off Find My Go to Settings > Apple ID and turn off Find My.
  - i. Important: Customers with Stolen Device Protection enabled cannot use this option.
- B. Sign out of iCloud Go to Settings > iCloud and tap Delete Account.
  - i. Customers who have Stolen Device Protection enabled will have a Security Delay.

- **C. Erase All Content and Settings -** Go to Settings > General > Reset and choose Erase All Content and Settings.
  - i. Customers who have Stolen Device Protection enabled are required to complete Face ID or Touch ID biometric authentication. There is no Security Delay.
- **D.** Remove the device from the account at <u>iCloud.com/find</u> There is no Security Delay with either scenario below for customers who enabled Stolen Device Protection.
  - i. Device has connectivity (ONLINE):
    - 1. Have the customer sign in to <u>www.icloud.com/find</u> with their Apple ID on their device.
    - 2. Select the device that needs to be removed from the account.
    - 3. Click Remove from Account. The customer will still see the device in their account information.
    - 4. NOTE: FMIP will be reactivated automatically after 30 days
  - ii. Device does not power on or cannot connect to the internet (OFFLINE):
    - 1. Have the customer sign in to <u>www.icloud.com/find</u> with their Apple ID on a separate device.
    - 2. Select the device that needs to be removed from the account.
    - 3. Click Remove from Account. The customer will still see the device in their account information.
- E. Remove the device using the FindMy app (New in iOS 17.5)
  - i. Device has connectivity (ONLINE):
    - 1. Have the customer login to the FindMy app from either the device needing repair, or any other device logged in with the same Apple ID.

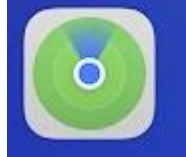

- 2. Select the device that needs to be removed from the account.
- 3. Click Remove from Account. The customer will receive a prompt indicating Repair Mode will be activated.
- 4. NOTE: FMIP will be reactivated automatically after 30 days
- ii. Device does not power on or cannot connect to the internet (OFFLINE):
  - 1. Have the customer login to the FindMy app from a different device not needing repair.

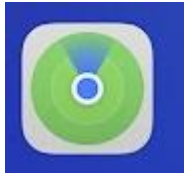

- 2. Select the device that needs to be removed from the account.
- 3. Click Remove from Account. The customer will still see the device in their account information for 30 days.